2008年MBA联考网上报名全攻略 PDF转换可能丢失图片或格式,建议阅读原文

https://www.100test.com/kao\_ti2020/466/2021\_2022\_2008\_E5\_B9\_ B4MBA\_c67\_466443.htm 建议教育网用户登

陆http://yz.chsi.cn;公网用户登录http://yz.chsi.com.cn,访问速 度会有差异; 免费注册,请牢记注册的用户名和密码。每 个注册帐户只能进行一次网上报名,即对应一个报名号,请 不要多次注册,重复填报。并且注册用户直接与报名号对应 ,是查询报名号的唯一方法,在后期的调剂系统中继续使用

; 请不要开启有网页拦截功能的软件;招生单位、报考专业、考试方式要慎重选择,一旦生成报名号后则不可以修改;如确实需要修改,只能重新注册、重新填报,原有帐号所对应的报名号现场不确认则自动作废; 填报信息时,请认真阅读报名页面右侧的提示信息,准确填报,带\*的文本框为必填内容,身份证等使用半角英文输入法输入; 填报信息时,请认真阅读报名页面右侧的提示信息,父母信息和学习经历均至少要填写一项; 报名过程中,请认真阅读各省市招办、招生单位和报考点发布的网报公告,由于违反公告造成无效报名考生自行负责; 牢记网报系统生成的报名号,报名号是考生在报考点现场确认和照相的重要信息,如遗失

,可凭考生注册的用户名和密码进入网报系统查询; 在北京地区报考点报考的考生,需要通过网上支付报名费; 修改或查询自己的报名信息,其中招生单位、考试方式及报考点信息是不可修改的内容;请在网报结束前登录确认所填信息,建议将所有信息保存;在北京地区报考点报考的考生请检查网上支付是否成功; 在预报名期间报名信息是有效数

据,不需要重复填报。二、网上报名注意事项:考生注册、 登录相关 1、考生注册时,用户名和密码要便于记忆,且最 好不要使用相同字符串, 谨防他人篡改考生个人信息: 2、 注册的用户名要求为5~20位英文或数字,密码要求为6~14 个英文或数字;3、考生使用在线咨询、网上报名、网上调 剂等网站功能时需凭自己免费注册的用户名和密码登录; 网 上报名相关 1、请仔细阅读"全国硕士研究生入学考试网上 报名流程图"; 2、请仔细阅读报名的注意事项, 按照要求 进行网上报名;3、所有考生只有在使用免费注册的用户名 和密码登录网站之后才能进行网上报名; 4、一个注册用户 只能选择唯一的招生单位、报名点以及考试方式,如果实在 需要修改,请注册一个全新用户重新报名; 常见问题解答 登 录: 1、登录时怎么看不见验证码? 答: 看不见验证码是由 于本地机器禁止了脚本实行,解决途径是:打开IE浏览器, 点击【工具】 ->【Internet选项】 ->点击【安全】标签页 -点击【默认级别】恢复到默认状态。 2、用户名和密码填写 正确,但还是不能登录。答:请仔细查看是否选错了登录通 道,上部按钮为考生登录通道链接,下部按钮为管理部门登 录通道。关于填报问题:网报前的注意事项1、网报过程中 ,考生填写个人信息时应注意什么?答: 在选择招生单位 及报名点过程中,系统弹出的重要公告消息,考生务必阅读 。阅读完毕后,用鼠标点击消息窗口下面的"阅读完毕"按 钮来关闭消息窗口。 "招生单位"、"报名点"、"考试 方式"是报考关键信息,在提交信息后,不允许修改,请考 生注意选择。 输入姓名时要输入真实汉语名字,汉字与汉 字中间不可有空格,输入法中无法找到的汉字,可用英文半

角"?"代替,一个"?"代替一个汉字。 通讯地址为考生 接收准考证、复试通知书和录取通知书的有效地址,考生必 须准确填写。 "户口所在地"和"户口所在地详细地址" 两栏应按实际情况填写。 考生在填写联系电话时应注意区 号、分机号可以用"-"分开。多个电话可以用逗号","分 开,最多可输入40个字符,请填写可随时联系的电话。 考 生在填写报考类别时应注意,若硕士毕业后离开原单位,应 填国家计划内"非定向"或国家计划外"自筹";若硕士生 毕业后不离开原单位,应填国家计划"定向"或国家计划外 "委培"。单独考试必须选择国家计划内"定向"或国家计 划外"委培"。2、网上预报名和网上正式报名有什么区别 ? 答:预报名主要针对在校的应届毕业生,正式报名则是所 有的考生。预报名与正式报名同样有效,不需要重复填报。 3、在填报时,招生单位、报名点或考试方式选择错误怎么办 ? 答:每个注册的用户名,只能填报一次,考生可以修改一 些基本信息,但不允许考生修改招生单位、报名点和考试方 式等信息,如发现选择错误,可重新注册一个用户名,并重 新填报报名信息,系统会生成新的报名号。11月10日-14日在 报名点确认交费时,只要确认你重新填报的信息即可,而报 错的信息因没有经过确认而无效。 4、"户口所在地"、" 档案所在地 " 及 " 户口所在地详细地址 " 应该如何填写? 答 :考生按实际情况填写。5、暂无工作或学习单位,如何填 写"现在学习或工作单位"?答:填"无"。6、少数民族 考生名字中的点如何填写? 答:输入英文状态下的小数点就 可以。7、毕业院校已经改名了,应该如何填写?答:可以 在院校下拉列表中选择其他,然后在框中填写院校名称。 8

、为什么我选择了毕业院校了,还提示毕业院校没有选择? 答:可先清空缓存,然后关闭所有网页,重新登录。9、报 名的时候出现会话异常? 答:按照正常的流程是不会产生这 种情况的,如果出现,应该是通过非法途径访问了系统。10 、如何修改报名信息?答:输入用户名、密码、校验码进入 系统后点击"修改已填报信息"即可。11、如何知道网上报 名已成功?答:网报系统反馈给考生一个9位数的报名号, 即表明报名已成功。该报名号需妥善保留,现场确认的时候 需向报名点提供报名号。 12、报名成功后,如何查询报名点的 名称?答:可以从网报公告中查看,选择省市,列表中有报名 点代码和报名点名称对应。 关于页面无法正常显示问题: 1 、在报名中,某页面无法正常显示,系统提示出错或网页无 法显示 答:建议考生清除IE缓存或更换上网环境。 2、注册 用户名时看不到验证码怎么办?答:点击右键,选择"显示图 片"或更换上网环境。3、输入邮编,姓名,地址以及校验 码后 , 系统提示出错是怎么回事 ? 答 : 将输入法切换到英文 输入即半角状态即可。 4、选择完招生单位所在省市后,后 面的招生单位不显示?答:将IE浏览器工具"弹出窗口阻止程 序"关闭。 5、考生在某些必填项目的选择项里,没有下拉 菜单怎么办?答:卸载窗口拦截功能的软件,或关闭窗口拦 截功能。 6、 填完 " 校验码 " 后系统出现空白页 , 或提示出 错,怎么办?答:建议考生清除IE缓存或更换上网环境。 关 于报名号和打印信息校对表: 1、在报名过程中考生忘记报 名号,怎么处理? 答:凭注册的用户名和密码进入网报系统 查询;如用户名和密码也遗失,则需重新注册、重新报名; 密码遗失也可通过注册页面上的"取回密码"功能查找自己

的密码。报名流程与首次报名一样。2、报名成功后产生一 个报名号且已交费,修改报名信息后又产生另外一个报名号 是什么原因?答: 请致电客服工作人员协助具体问题的解决 。电话:010-82336088-2023、如何打印报名表?答:点击" 查看报名信息"直接打印页面或者保存到word文档中打印。 关于网上支付: 1、网上支付提示密码出错? 答: 请咨询 (010)961022、已报名已付费,遗失密码和报名号,怎么办 ? 答: 、通过"取回密码"功能,先查找密码,然后再进 入网报系统查找报名号; 、请考生将个人资料(包括订单 编号等,能确认身份的所有信息)发送至kefu@chsi.com.cn, 经查询后,及时将结果通知考生。随后进行现场确认工作, 您需要提前准备好 三、现场确认注意事项 : 需要用到的有 :本人身份证 (现役军人为"军官证"、"文职干部证"或 "军队高校学员证")|学历证书(普通高校和成人高校应届 本科毕业生为学生证)|网上报名编号; 需要做的是:1、 将身份证(或"军官证"、"文职干部证"、"军队高校学 员证")、学历证书(或学生证)和网上报名编号,交给报 考点工作人员核对; 2、考生确认本人网报信息; 3、交纳报 考费(北京地区考生请仔细阅读北京市网报公告关于网上支 付的规定;考生办理报考手续交纳报考费之后,费用将不再 退还);4、照相。100Test 下载频道开通,各类考试题目直 接下载。详细请访问 www.100test.com